# LE GUIDE

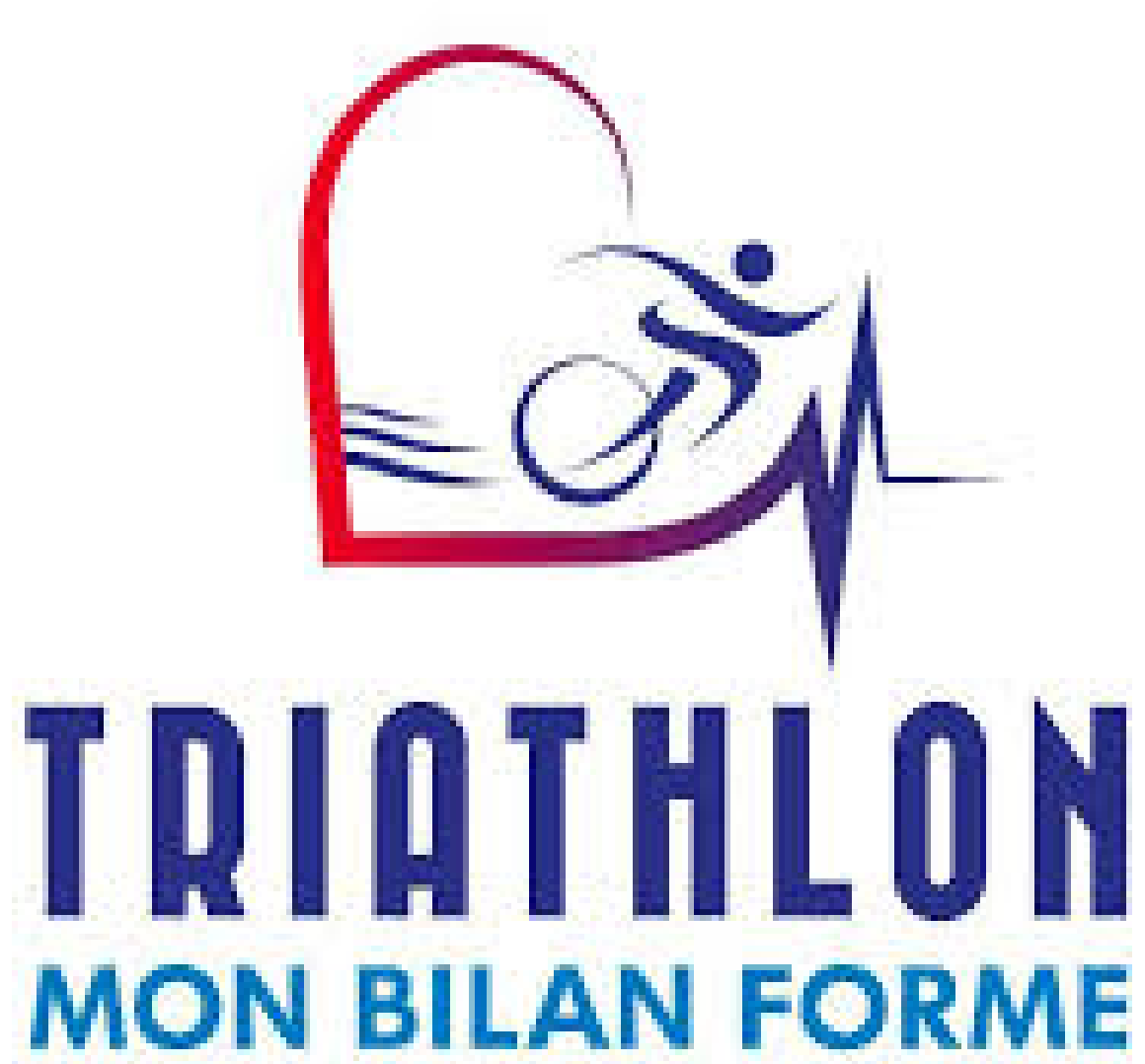

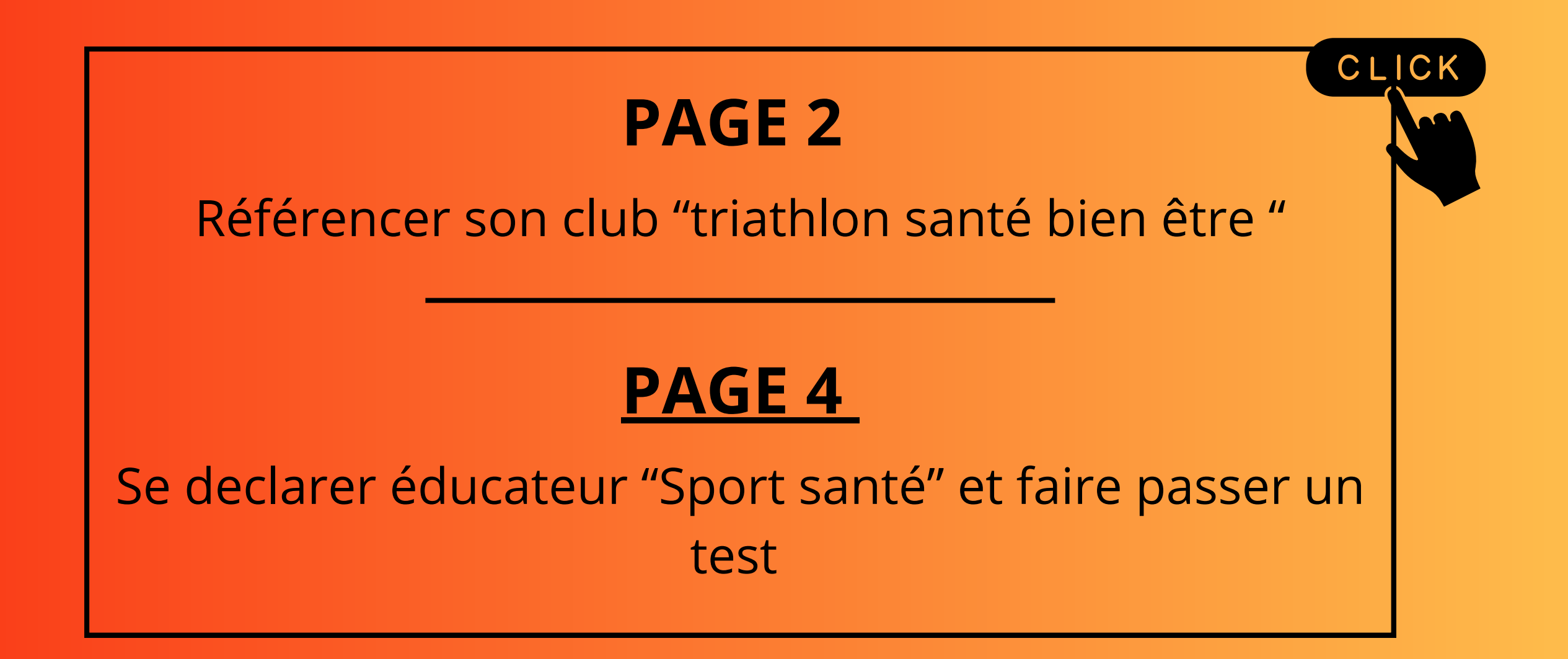

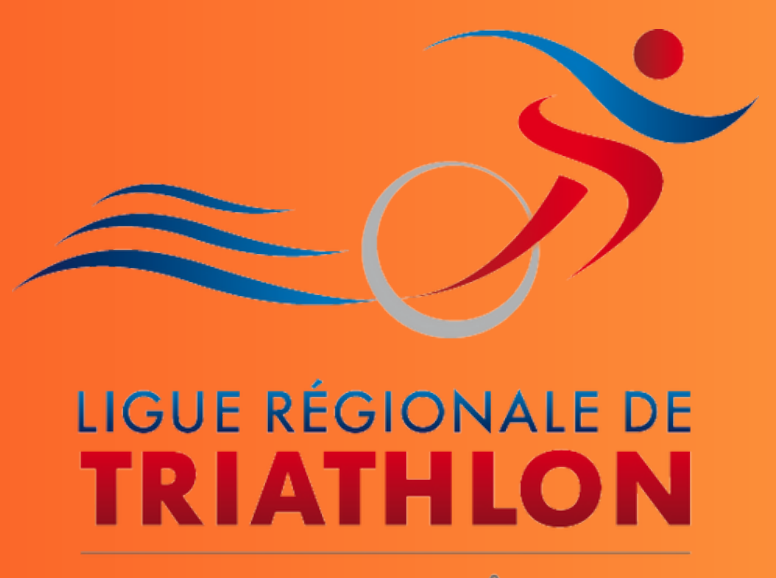

PROVENCE-ALPES-CÔTE D'AZUR

## Référencer son club "triathlon santé bien être "

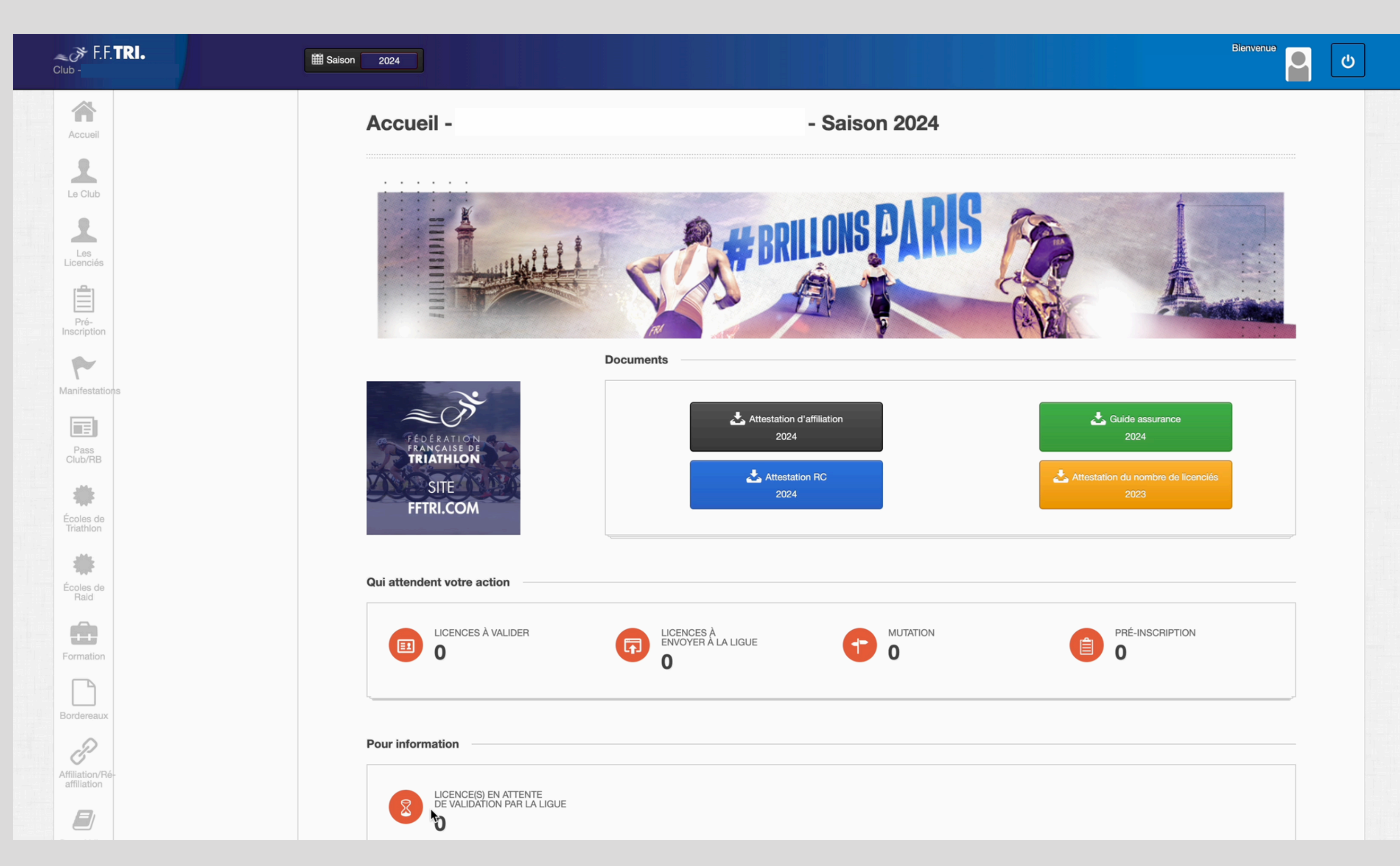

#### -Se connecter sur l'espacetri2.0 du club

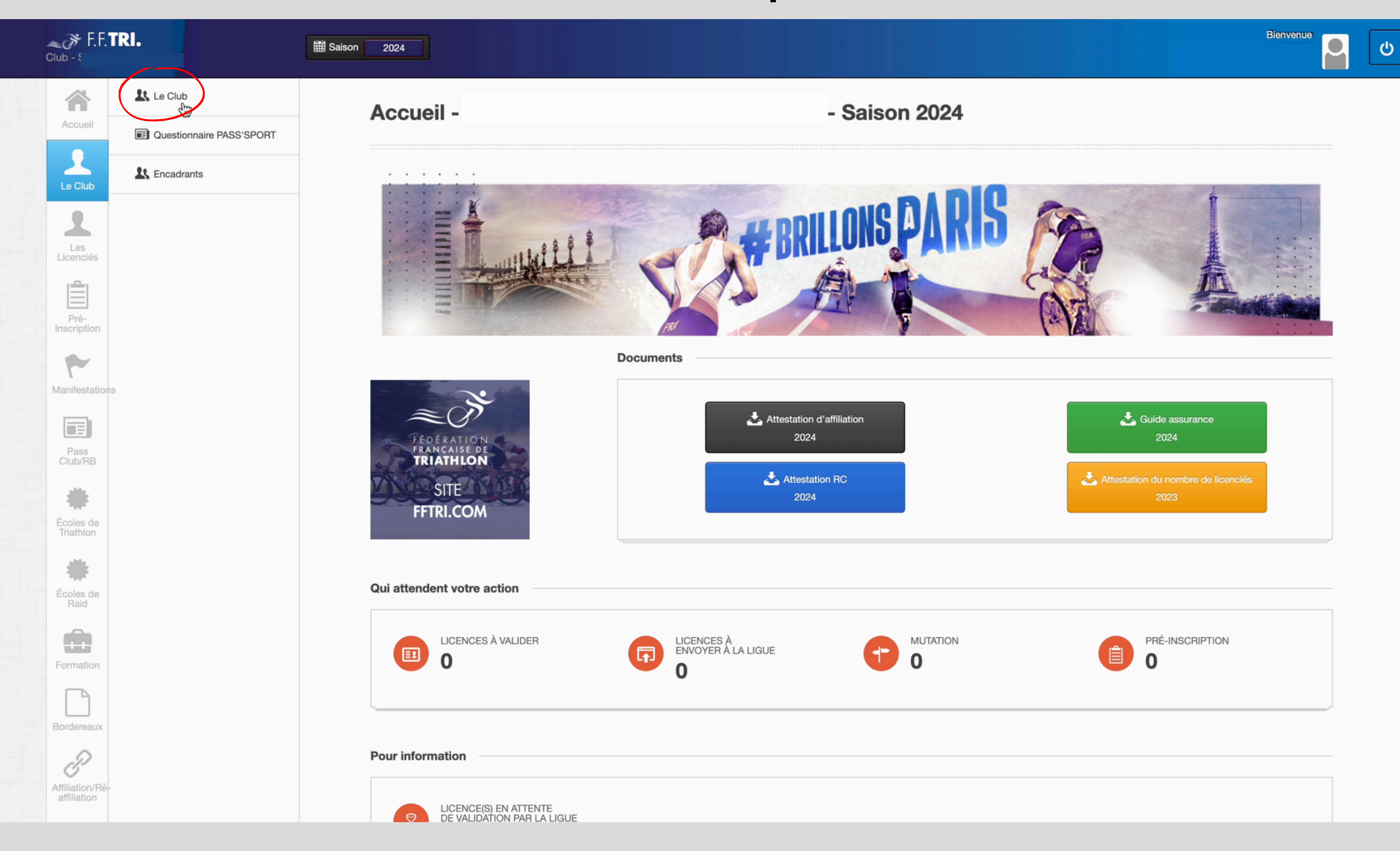

### -Se rendre sur l'onglet "Le club" puis "Le club"

| Directeur Technique                                                                                                    |                     |
|----------------------------------------------------------------------------------------------------|---------------------|
| Directeur lechnique                                                                                                    |                     |
| Documents                                                                                                    |                     |
| Statut                                                                                                    | Télécharger statuts |
|                                                                                                    |                     |
| 🖤 Triathlon Santé Bien êti                                                                                                    | re                  |
| Je souhaite que mon club<br>soit référencé club santé<br>bien être: J'atteste que<br>mon club dispose<br>d'éducateur(s) diplomé(s)<br>(BF2 module bien être) qui<br>met/mettent en place des<br>sessions de test de<br>Triathlon, mon bilan<br>forme.                                          | Non                 |
| Je souhaite que mon club<br>soit référencé club santé:<br>J'atteste que mon club<br>dispose d'éducateur(s)<br>diplomé(s) (BF3 module<br>santé) ou intervenants de<br>santé pouvant encadrer<br>des porteurs de<br>pathologie chronique ou<br>des patients relevant du<br>sport sur ordonnance. | Non                 |
|                                                                                                    | h-                  |
| Y Informations sportives                                                                                                    |                     |
| Excellence Jeunes                                                                                                    | NON                 |
| Championnat des clubs                                                                                                    |                     |
| -                                                                                                    |                     |

-Descendre sous les informations de la structure -Cliquer sur Modifier dans l'espace " triathlon santé bien être"

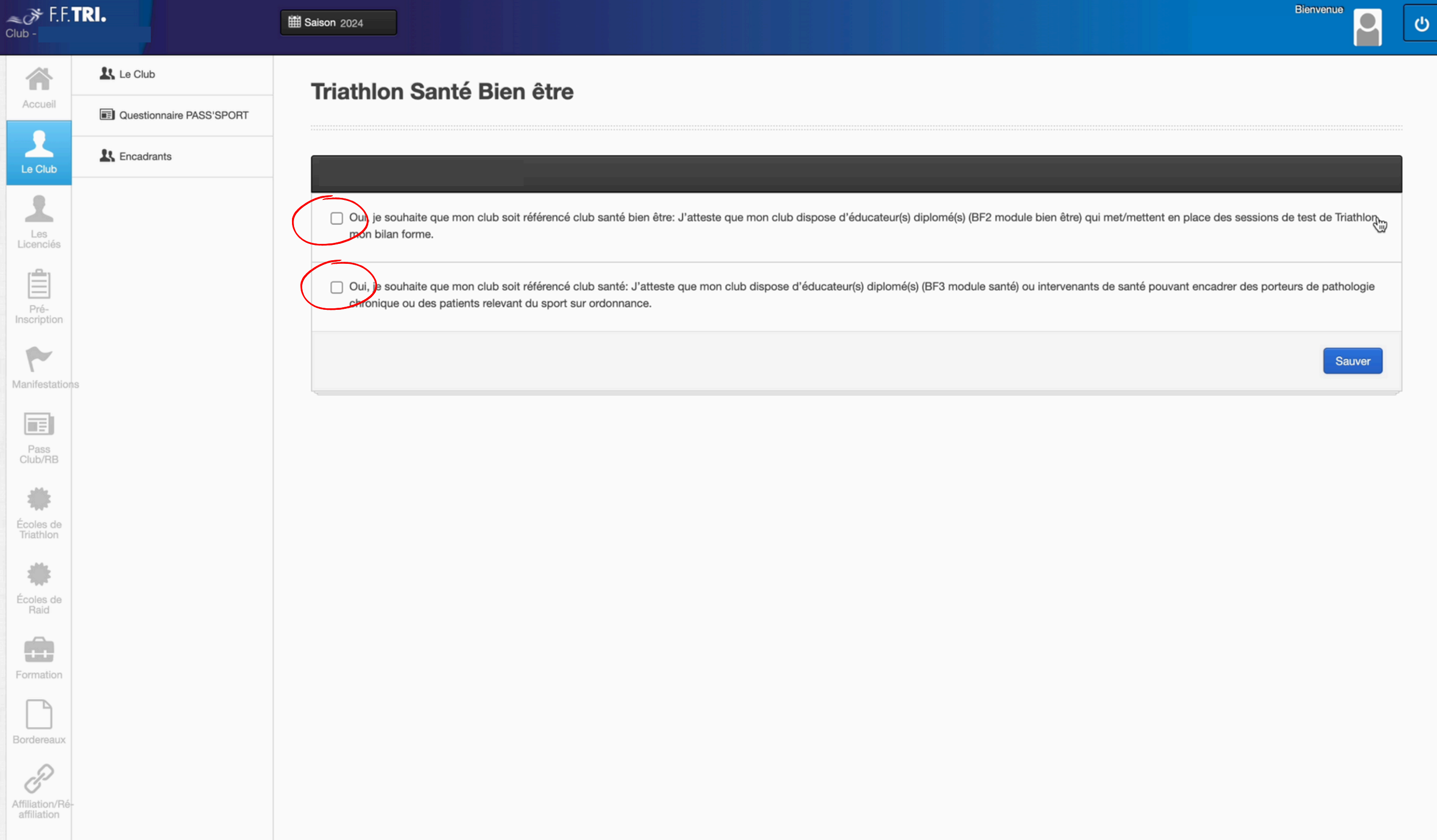

## -Cocher une à deux cases pour Sauver

## Se déclarer educateur sport santé et faire passer un test

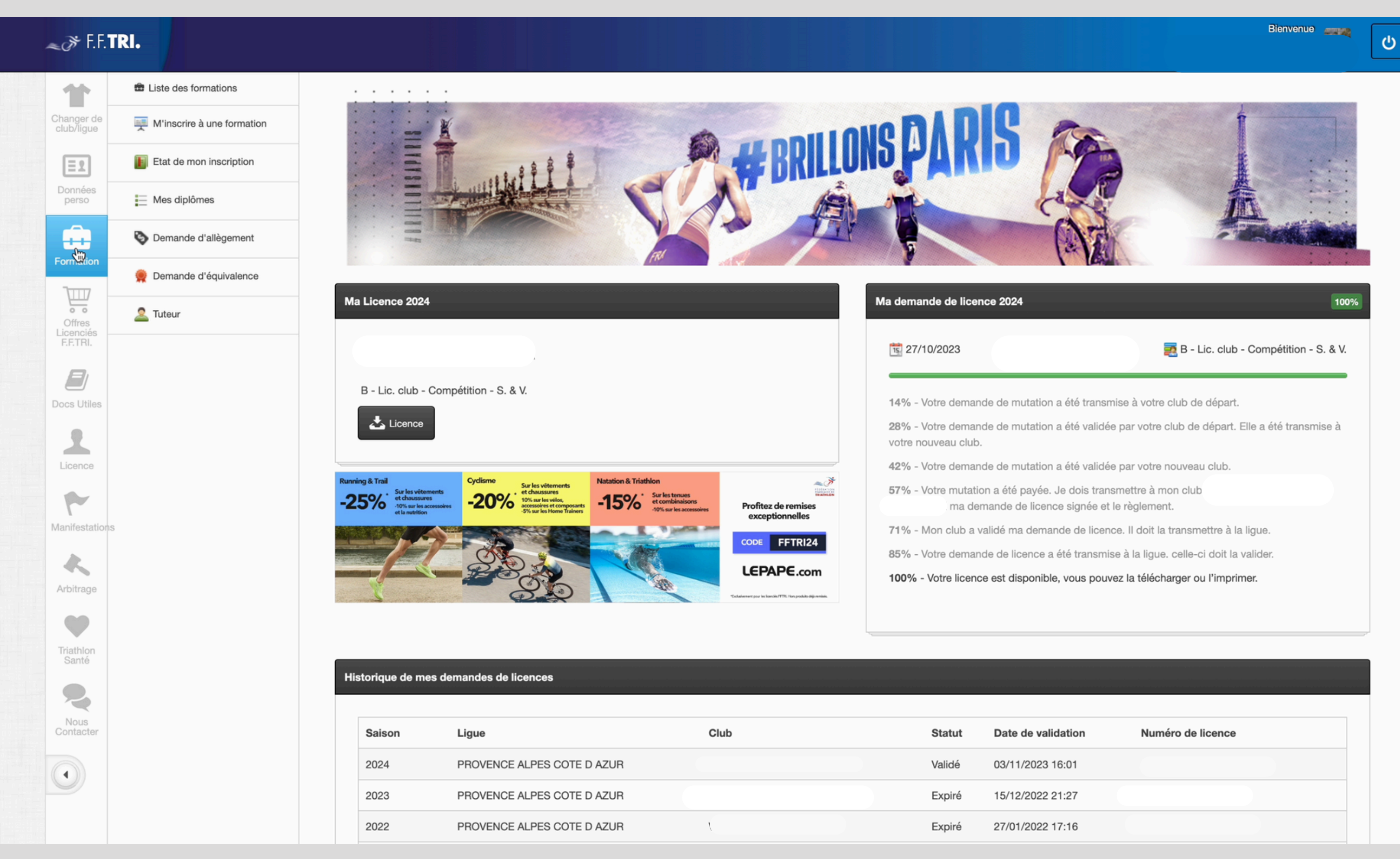

### -Sur votre profil personnel, se rendre dans formation.

Bienvenue

#### *≈,*≫ F.F.**TRI.**

| Liste des formations       | Mes dinlômes                                                                                       |                                                             |                                                                                |                                                                |                                         |                                                |                             |               |            |
|----------------------------|----------------------------------------------------------------------------------------------------|-------------------------------------------------------------|--------------------------------------------------------------------------------|----------------------------------------------------------------|-----------------------------------------|------------------------------------------------|-----------------------------|---------------|------------|
| M'inscrire à une formation |                                                                                                    | Liste de mes diplome                                        | 38                                                                             |                                                                |                                         |                                                |                             |               |            |
| Etat de mon inscription    |                                                                                                    |                                                             |                                                                                |                                                                |                                         |                                                |                             |               |            |
| Mes diplômes               | Veuillez trouver ici vos diplôr<br>Pour vous inscrire à la forma<br>nécessaire l'attestation de ru | mes d'éducateur<br>ation de niveau 2<br>révision, en clique | en triathlon délivrés pa<br>(BF2), vous devez être<br>ent sur le bouton ajoute | ar la F.F.TRI, dénommés t<br>≥ titulaire d'un diplôme d∉<br>er | prevets fédér<br>premier sec            | aux.<br>cours, à jour du recyclage. Aussi, veu | illez ajouter le diplôme de | premier secol | urs et si  |
| Bemande d'allègement       | Vous pouvez également ajou                                                                         | outer vos diplôme:                                          | s dans le champ du sp                                                          | ort de type :                                                  |                                         |                                                |                             |               |            |
| 👷 Demande d'équivalence    | BNSSA     Brevet d'état                                                                            |                                                             |                                                                                |                                                                |                                         |                                                |                             |               |            |
| 🙎 Tuteur                   | BPJEPS     DEJEPS     CQP                                                                          |                                                             |                                                                                |                                                                |                                         |                                                |                             |               |            |
|                            | Conseiller technique de ligue<br>Ma liste de diplômes                                              | e avant votre insc<br>Niveau                                | ription.<br>Module                                                             | Tronc commun                                                   | Туре                                    | Date du dernier recvclage                      | Fichier                     | Statut        | +<br>Modif |
| S                          |                                                                                                    |                                                             | mouno                                                                          | Oui                                                            | .,,,,,,,,,,,,,,,,,,,,,,,,,,,,,,,,,,,,,, |                                                |                             | -             | moun       |
|                            | DEJEFS                                                                                             |                                                             |                                                                                | Oui                                                            |                                         | TIC .                                          |                             | •             |            |
|                            | BF5                                                                                                | 2                                                           | Module jeunes                                                                  | Oui                                                            |                                         | nc                                             | *                           | ~             |            |
|                            | Niveau 2 : Module Santé                                                                            | 2                                                           | Module Santé                                                                   | Oui                                                            |                                         | nc                                             | <u>ئ</u>                    | ~             |            |
|                            |                                                                                                    |                                                             |                                                                                |                                                                |                                         |                                                |                             |               |            |
|                            |                                                                                                    |                                                             |                                                                                |                                                                |                                         |                                                |                             |               |            |
|                            |                                                                                                    |                                                             |                                                                                |                                                                |                                         |                                                |                             |               |            |
|                            |                                                                                                    |                                                             |                                                                                |                                                                |                                         |                                                |                             |               |            |

-Puis dans mes diplômes, vérifier si tous les diplômes sont à jour et demander une équivalence si besoin.

#### *≈3*⊁ F.F.**TRI.**

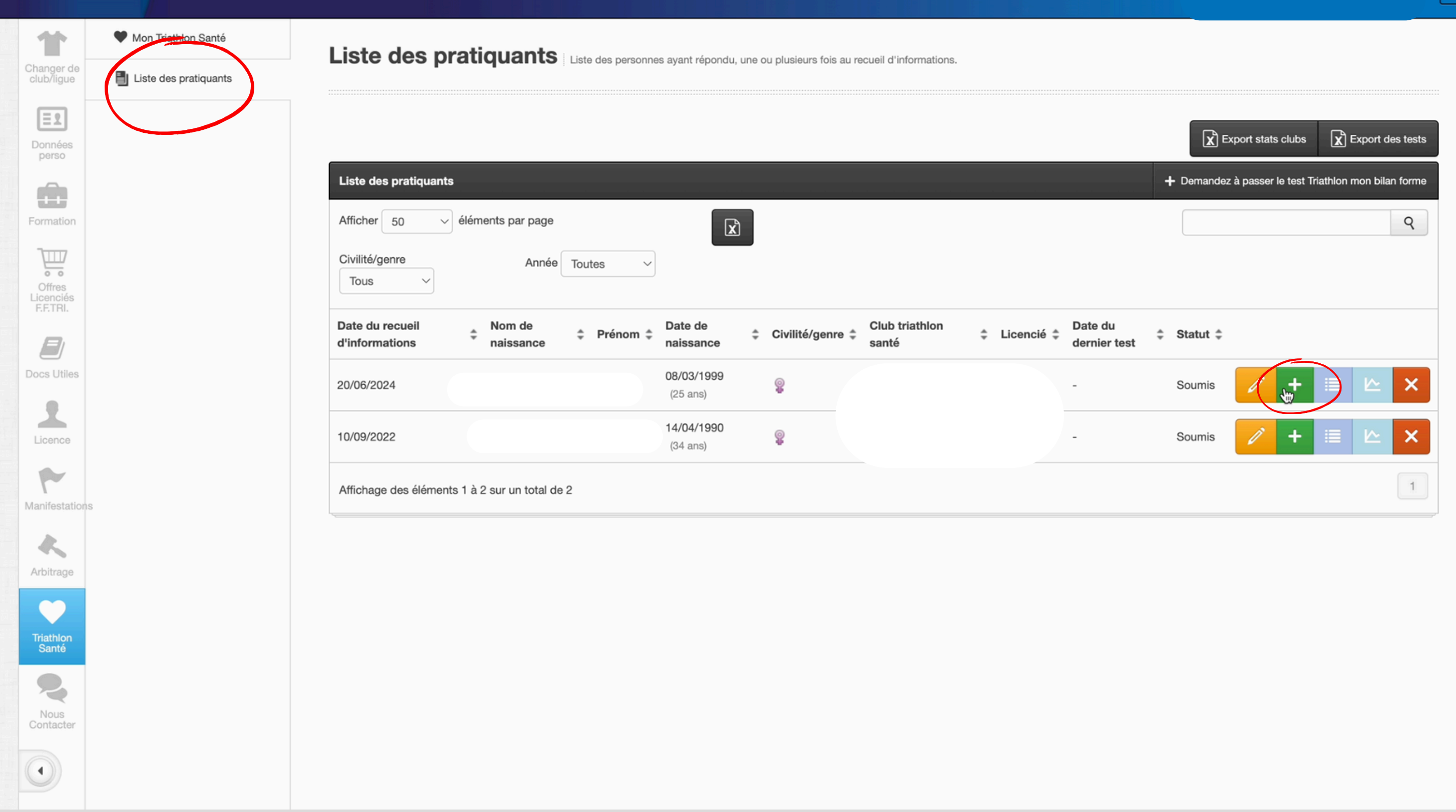

-Se rendre ensuite dans l'onglet " Triathlon santé"puis "Liste des participants" Il y est affiché les personnes ayant rempli le formulaire santé mon bilan forme et ayant indiquer vouloir faire le test dans votre structure. -Cliquer sur l'onglet + pour rentrer les résultats du test une fois la personne

Bienvenue

## rencontrée.

| ≫ F.F. <b>TRI.</b> |                                                                                                    |             |                                                                       |
|--------------------|----------------------------------------------------------------------------------------------------|-------------|-----------------------------------------------------------------------|
|                    | 8                                                                                                    |             |                                                                       |
|                    | Endurance - Marche                                                                                            |             |                                                                       |
|                    | Distance en mètres (A Marche) 7                                                                               | Score 🔁 : - | Télécharger le protocole de test - Endurance                          |
|                    | Endurance - Course                                                                                            |             |                                                                       |
|                    | Distance en mètres (▲ Course)  Ce test est disponible uniquement si Endurance - Marche n'a pas été renseigné. | Score 🔁 : - | Télécharger le protocole de test - Endurance                          |
|                    | Souplesse membres supérieurs                                                                                  |             |                                                                       |
|                    | Distance en cm sur le meilleur des 3 essais                                                                   | Score 🔀 : - | Télécharger le protocole de test - Souplesse membres     supérieurs   |
|                    | Souplesse de la chaîne postérieure                                                                            |             |                                                                       |
|                    | Meilleur positions sur les 3 essais<br>Pieds                                                                  | Score 🔁 : - | Télécharger le protocole de test - Souplesse de la chaîne postérieure |
|                    | Retour                                                                                                    |             | Sauv                                                                  |
|                    |                                                                                                    |             |                                                                       |

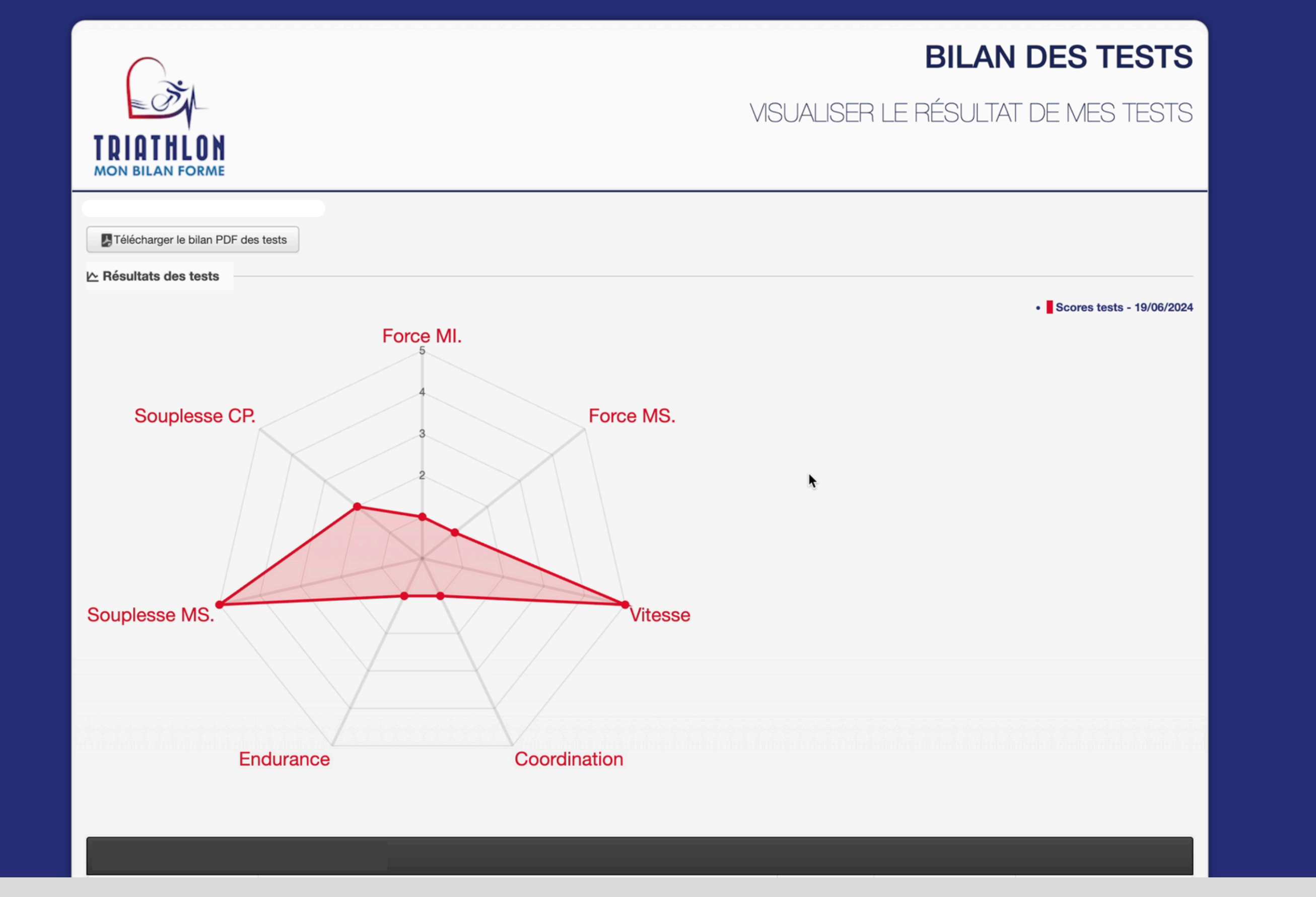

-Une fois les informations rentrées le pratiquant aura accès à ses résultats ainsi qu'à un graphique.

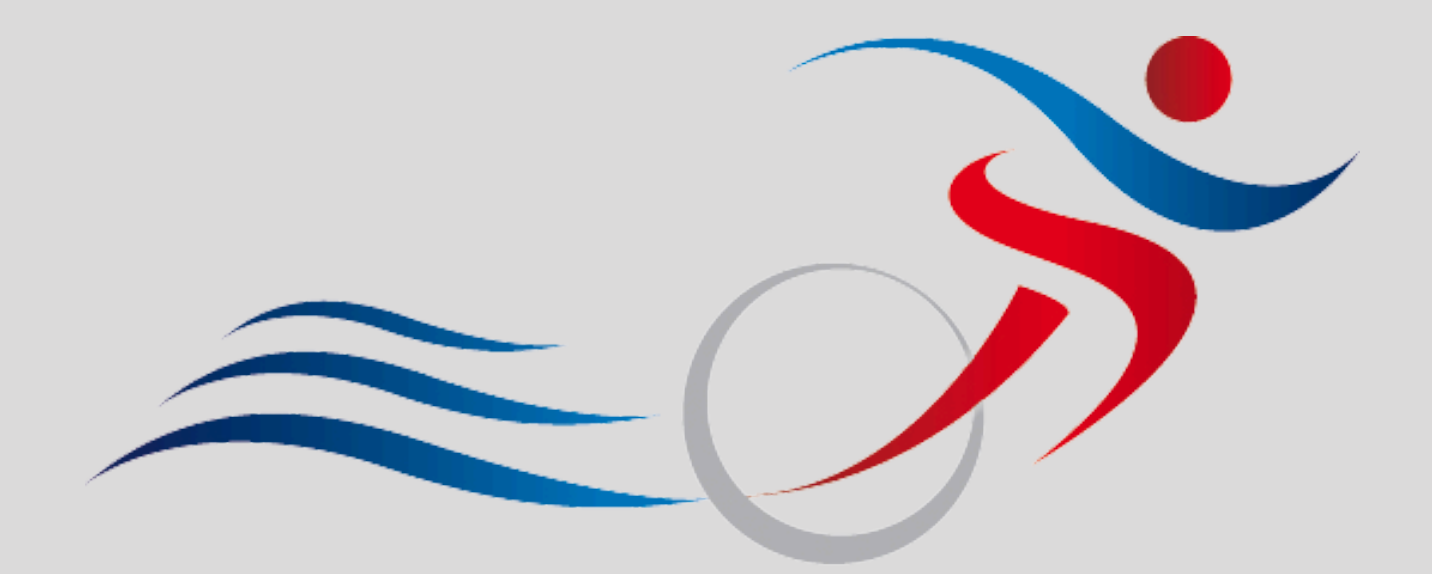

# LIGUE RÉGIONALE DE TRIATHLON

PROVENCE-ALPES-CÔTE D'AZUR